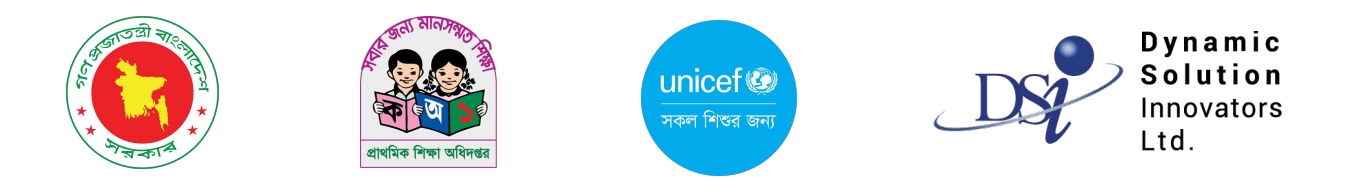

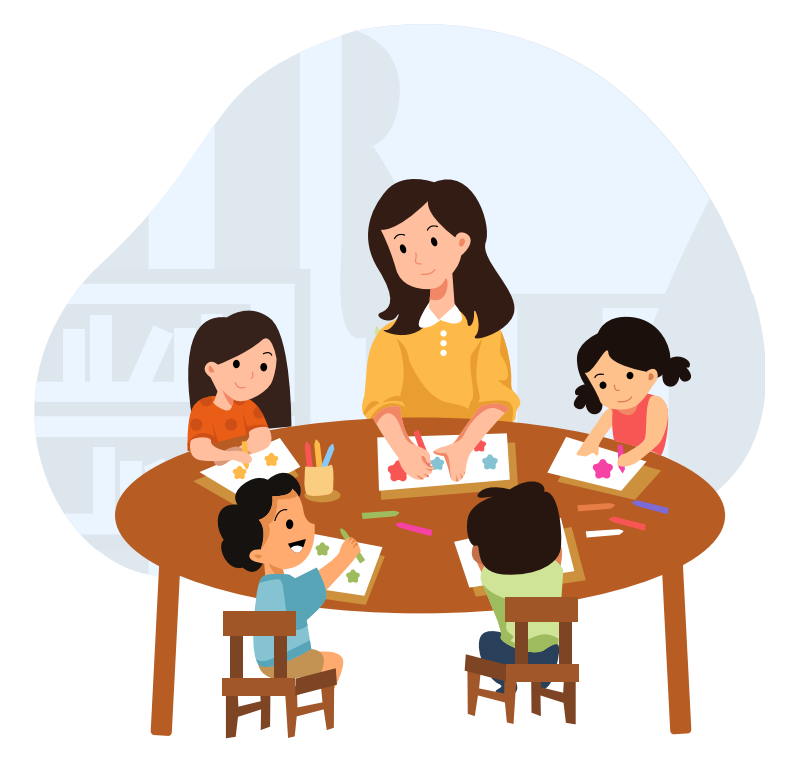

# Pre - Primary Education প্রাক-প্রাথমিক শিক্ষা-PPE

পরিবীক্ষণকারীদের জন্য ব্যবহারের নির্দেশিকা

পরিবীক্ষণ করব কীভাবে

প্রাক-প্রাথমিক শ্রেণি পরিবীক্ষণের জন্য অ্যাপে লগ ইন করা আবশ্যক। লগ ইনের পর আপনার ড্যাশবোর্ড দেখতে পাবেন। ড্যাশবোর্ড থেকে 'নতুন পরিবীক্ষণ শুরু করুন' বাটনে ক্লিক করে প্রাক-প্রাথমিক শ্রেণি পরিবীক্ষণ করতে পারবেন।

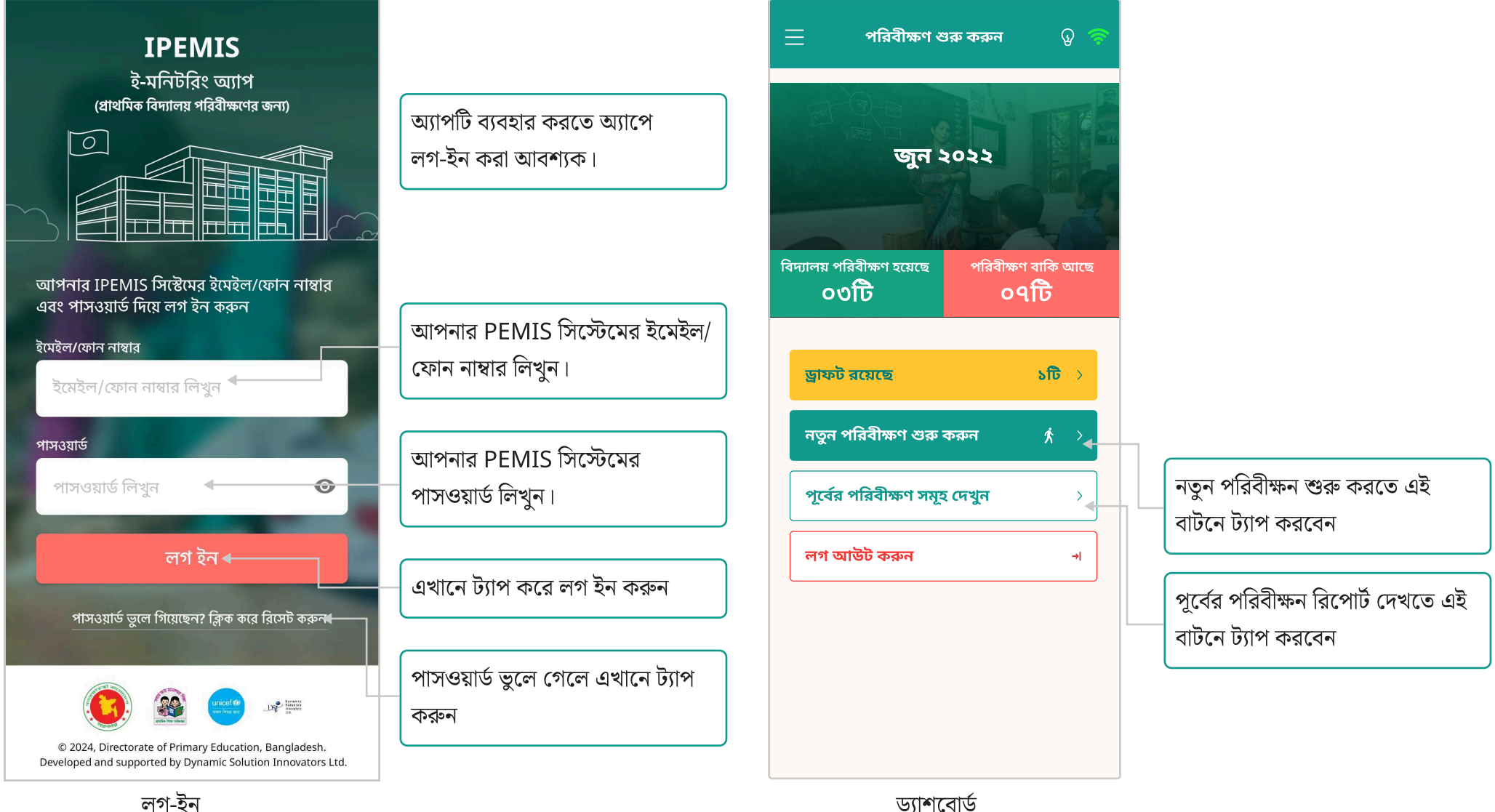

লগ-ইন

### পরিবীক্ষণের তথ্য পূরণ করব কিভাবে

প্রাক-প্রাথমিক শ্রেণি পরিবীক্ষণের তথ্য ৩.৮, ৪.১ ও ৪.২.১, অংশ থেকে পুরণ করতে হবে।

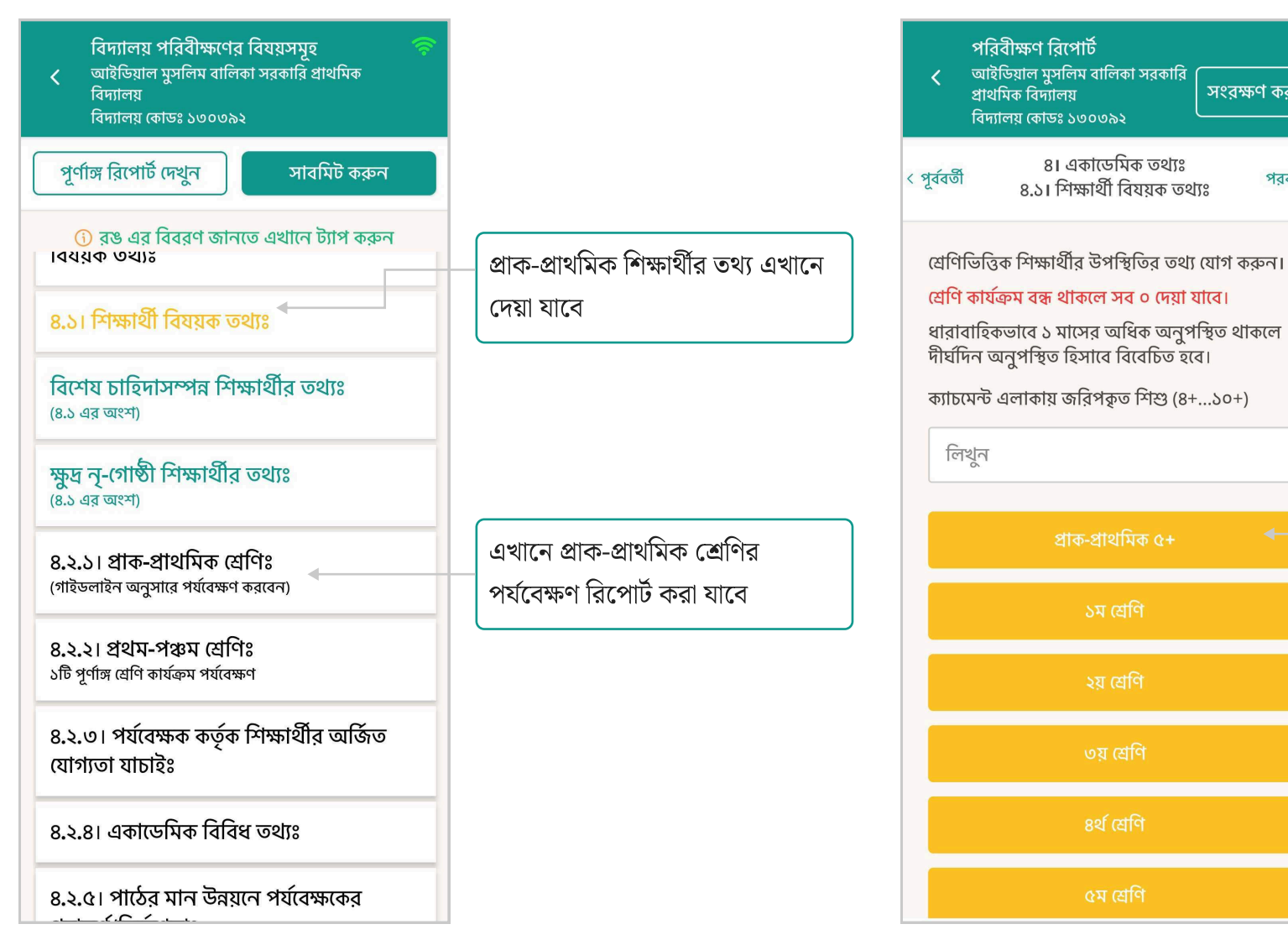

প্রাক-প্রাথমিক ৫+ শিক্ষার্থীর উপস্থিতির তথ্য পুরণ করতে হবে যে সকল বিদ্যালয়ে প্রাক-প্রাথমিক ৪+ ও প্রাক-প্রাথমিক ৫+ শ্রেণি আছে,

সংরক্ষণ করুন

পরবর্তী >

তাদের জন্য উভয় শ্রেণির তথ্য পুরণ করতে হবে

## পরিবীক্ষণের তথ্য পূরণ করব কিভাবে

| পরিবীক্ষণ রিপোর্ট 🛜<br>< আইডিয়াল মুসলিম বালিকা সরকারি<br>প্রাথমিক বিদ্যালয়<br>বিদ্যালয় কোডঃ ১৩০৩৯২                                                |                                                      | পরিবীক্ষণ রিপোর্ট 🛜<br>< আইডিয়াল মুসলিম বালিকা সরকারি<br>প্রাথমিক বিদ্যালয়<br>বিদ্যালয় কোডঃ ১৩০৩৯২       |  |  |  |
|----------------------------------------------------------------------------------------------------|------------------------------------------------------|----------------------------------------------------------------------------------------------------|--|--|--|
| ৪.২.১। প্রাক-প্রাথমিক শ্রেণিঃ<br>< পূর্ববর্জী (গাইডলাইন অনুসারে পর্যবেক্ষণ পরবর্জী ><br>করবেন)                                                       |                                                      | ৪.২.১। প্রাক-প্রাথমিক শ্রেণিঃ<br>< পূর্ববর্তী (গাইডলাইন অনুসারে পর্যবেক্ষণ পরবর্তী ><br>করবেন)              |  |  |  |
| লাল তারকা (*) চিহ্নিত তথ্যগুলো অবশ্যই পূরণ<br>করতে হবে                                                                                               |                                                      | ় হাঁা ়না                                                                                                  |  |  |  |
| লক্ষ্য করুনঃ প্রশ্নের হাঁা উত্তরে টিক দিলে চেকবক্স<br>তালিকা দেখা যাবে। চেকবক্সে নূন্যতম যেকোনো<br>একটি টিক দিতে হবে, তবে একাধিক টিক দেওয়া<br>যাবে। |                                                      | *শ্রেণিকক্ষের বাইরে খেলার জায়গা আছে কি?<br>ি হাঁ্য ি না                                                    |  |  |  |
| *পরিদর্শনকৃত শ্রেণিকক্ষ<br>নির্বাচন করুন                                                                                                    | পরিদর্শনকৃত প্রাক-প্রাথমিক শ্রেণি<br>উল্লেখ করতে হবে | এনসিটিবি কর্তৃক প্রণীত উপকরণের পরিমাণ উল্লেখ<br>করুন<br>(সংখ্যা দিন)<br>শিক্ষক সহায়িকা<br>লিখুন<br>আমার বই |  |  |  |
| *শ্রেণি শিক্ষকের নাম                                                                                                    |                                                      |                                                                                                    |  |  |  |
| নির্বাচন করুন 🗸 🗸                                                                                                    |                                                      |                                                                                                    |  |  |  |
| প্রশিক্ষণপ্রাপ্ত শিক্ষক আছে কি?                                                                                                    |                                                      |                                                                                                    |  |  |  |
| 🔿 হাঁয 🔿 না                                                                                                    |                                                      | এসো লিখতে শিখি                                                                                              |  |  |  |
| *শ্রেণিকক্ষ শিশু উপযোগি কবে সক্রিত আছে কি?                                                                                                    |                                                      | লিখুন                                                                                                    |  |  |  |
| ⊜ হাঁা না                                                                                                    |                                                      | স্বরবর্ণ চার্ট                                                                                              |  |  |  |
|                                                                                                    |                                                      | লিখুন                                                                                                    |  |  |  |

মনসিটিবি কর্তৃক প্রণীত উপকরণের শরিমাণ দেয়া যাবে

#### উল্লেখ্যঃ

অন্যান্য পরিবীক্ষণের মত এই পরিবীক্ষণ রিপোর্ট জমা দিলে এটি আইপিইএমআইএস ওয়েবসাইটে বিস্তারিত দেখা যাবে।

### পরিবীক্ষণের তথ্য বিস্তারিত দেখব কিভাবে

আইপিইএমআইএস ওয়েবসাইটে বিস্তারিত তথ্য দেখতে "প্রাক-প্রাথমিক শ্রেণি পরিবীক্ষণের তালিকা" পৃষ্ঠায় যেতে হবে।

| <b>O IPEMIS</b>                                        |                                                           |                   |                                    |                              |                                                                     |                                                                     | 8                                        | 🗿 সুপার ইউজার<br>সুপার রন্ডনিন 🎽                |  |
|--------------------------------------------------------|-----------------------------------------------------------|-------------------|------------------------------------|------------------------------|---------------------------------------------------------------------|---------------------------------------------------------------------|------------------------------------------|-------------------------------------------------|--|
| <ul> <li>রিগোর্ট &gt;</li> </ul>                       | প্রাক-প্রাথমিক শ্রেণি পরি                                 | বীক্ষণের তালিকা   |                                    |                              |                                                                     | জ্রুলের নাম, স্কুল কোড                                              | ৎ আ                                      | ডভান্সড ফিল্টার > 🔸                             |  |
| নোটিশ বোর্ড                                            | কবল নিজস্ব পরিবীক্ষণ রিপে                                 | টি দেখুন          |                                    |                              |                                                                     |                                                                     |                                          |                                                 |  |
| রমোচ গানেং থ্যবস্থাপনা 🧳<br>কক্ষ নির্মাণ ব্যবস্থাপনা 🔶 | Inspection Date - August 25, 2024<br>তির্জারিত দেখুন      |                   |                                    |                              |                                                                     |                                                                     |                                          |                                                 |  |
| বড় ধরণের মেরামত ><br>বৃত্তি ব্যবস্থাগনা >             | বিভাগ<br>ঢাকা                                             | জেলা<br>ঢাকা      |                                    | উপজেলা/থানা<br><b>মতিঝিল</b> | ক্লাস্টার<br><b>মতিঝিল</b>                                          | বিদ্যালয়ের নাম<br>রাজারবাগ আদর্শ সরকারি প্রাথমি                    | সর্বশেষ আপডেট হয়েযে<br>মক বিদ্যালয়     | হ: ২৫ আগস্ট, ২০২৪<br>স্কুল কোড<br><b>১৩০৩৯৫</b> |  |
| া ব্যবস্থাপনা ><br>াব স্কাউটস ব্যবস্থাপনা              | পরিবীক্ষণ রিপোর্ট আপলোডের<br>২৫ আগস্ট, ২০২৪               | তারিখ             | পরিবীক্ষণকারীর<br>হাসান মাসাদ      | নাম                          | পরিবীক্ষণকারীর পদবি<br>Assistant Upazila/Thana<br>Education Officer | পরিবীক্ষণকারীর অফিস<br>TEO, MOTIJHEEL                               |                                          |                                                 |  |
| ইসিই/ইইসিই এর তথ্য<br>না                               | Inspection Date - August 2                                | 1, 2024           |                                    |                              |                                                                     |                                                                     | นีเอม                                    | বিস্মানিত দেখন                                  |  |
| এডুকেশন ইন ইমার্জেন্সি >                               | পরিদর্শনের তারিখ -২১ আগস্ট                                | 2028              |                                    |                              |                                                                     |                                                                     | সর্বশেষ আপডেট হয়েয়ে                    | হ: ২১ আগস্ট, ২০২৪                               |  |
| ব্যবন্থাপনা ><br>জন সার্ভিস ব্যবন্থাপনা >              | বিভাগ<br>বরিশাল                                           | জেলা<br>পিরোজপুর  |                                    | উপজেলা/থানা<br>ভান্ডারিয়া   | ক্লাস্টার<br>সদও ক্লাষ্টার                                          | বিদ্যালয়ের নাম<br>০২ নং পূর্ব লক্ষীপুরা সরকারি প্রা                | থমিক বিদ্যালয়                           | স্কুল কোড<br>১৭০৬২৮                             |  |
| াথমিক ব্যবস্থাপনা 🗸 🗸                                  | পরিবীক্ষণ রিপোর্ট আপলোডের<br>২১ আগস্ট, ২০২৪               | তারিখ             | পরিবীক্ষণকারীর<br>মোঃ নাছির উদ্দিন | নাম<br>খলিফা                 | পরিবীক্ষণকারীর পদবি<br>Upazila/Thana Education<br>Officer           | পরিবীক্ষণকারীর অফিস<br>UEO, BHANDARIA                               |                                          |                                                 |  |
| নগের তালিকা                                            | Inspection Date - August 1<br>পরিদর্শনের তারিখ -১৫ আগস্ট, | 5, 2024<br>২০২৪   |                                    |                              |                                                                     |                                                                     | উত্তম                                    | ন বিস্তারিত দেখুন                               |  |
| শিক্ষার্থী মূল্যায়ন >                                 | বিভাগ<br>চট্টগ্রাম                                        | জেলা<br>চট্টগ্রাম |                                    | উপজেলা/থানা<br>হাটহাজারী     | ক্লাস্টার<br><b>সদর</b>                                             | বিদ্যালয়ের নাম<br>পূর্ব দেওয়াননগর শায়েস্তা খাঁ পাড়<br>বিদ্যালয় | সবশেষ আপডেচ হয়েযে<br>হা সরকারি প্রাথমিক | হ: ১৮ আগস্য, ২০২৪<br>স্কুল কোড<br>১৬৮৩৫৪        |  |
| া ও জিজ্ঞাসা<br>ed by:<br>: Solution Innovators Ltd.   | পরিবীক্ষণ রিপোর্ট আপলোডের<br>১৫ আগস্ট, ২০২৪               | তারিখ             | পরিবীক্ষণকারীর<br>হাটহাজারী উপজে   | নাম<br>লা শিক্ষা             | পরিবীক্ষণকারীর পদবি<br>Upazila/Thana Education                      | পরিবীক্ষণকারীর অফিস<br>UEO, HATHAZARI                               |                                          |                                                 |  |

### প্রাক-প্রাথমিক শিক্ষা ড্যাশবোর্ড

প্রাক-প্রাথমিক শিক্ষা ড্যাশবোর্ড থেকে সমগ্র দেশের তথ্য এক নজরে দেখা যাবে।

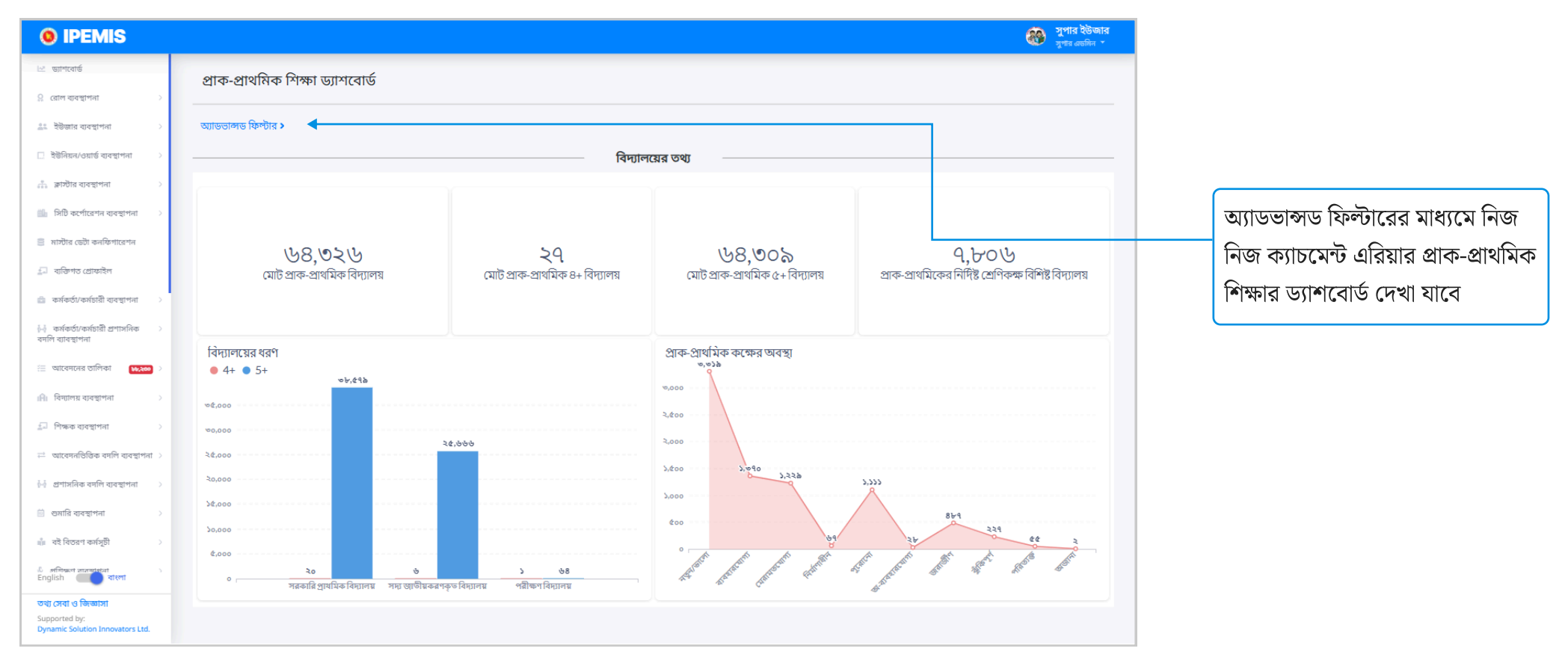

# প্রাক-প্রাথমিক শিক্ষার রিপোর্টসমূহ

প্রাক-প্রাথমিক শিক্ষার বিভিন্ন বিষয়ের রিপোর্ট এখানে বিস্তারিত দেখা যাবে ও ডাউনলোড করা যাবে।

| <b>0</b> IPEMIS                                                                                                    |                                                                 | 🋞 সুপার ইউজার<br>সুগার এডমিন *                                                    |
|----------------------------------------------------------------------------------------------------|-----------------------------------------------------------------|-----------------------------------------------------------------------------------|
| 🖹 আতেনে ব্যবহাননা 🗸                                                                                                    | প্রাক-প্রাথমিক শিক্ষার রিপোর্টসমূহ                              |                                                                                   |
| ቾ নোটিশ বোর্ড                                                                                                    |                                                                 |                                                                                   |
| 🐃 রিমোট লার্নিং ব্যবস্থাপনা >><br>🞚 কক্ষ নির্মাণ ব্যবস্থাপনা >>                                                            | প্রিক্নি প্রাক-প্রাথমিক শিক্ষার্থীর বিস্তারিত রিপোর্ট >         | প্রাক-প্রাথমিক বিশেষ চাহিদা সম্পন্ন শিক্ষার্থীর<br>রিপোর্ট                        |
|                                                                                                    | প্রিক প্রাক-প্রাথমিক শিক্ষার্থীর লিঙ্গ ভিত্তিক রিপোর্ট       >  | শ্রিক্রি<br>শ্রিক্র প্রাক-প্রাথমিক শিক্ষার্থীর ধর্ম ভিত্তিক রিপোর্ট >             |
| 🗼 কাব ছাউটস ব্যবস্থাপনা<br>😰 পিইসিই/ইইসিই এর তথ্য<br>ব্যবস্থাপনা                                                           | প্রিক্ত প্রাক-প্রাথমিক ক্ষুদ্র নৃগোষ্ঠী শিক্ষার্থীর রিপোর্ট 🔷 🖓 | প্রিন্টি প্রাক-প্রাথমিক শিক্ষকের বিস্তারিত তালিকার ><br>রিপোর্ট                   |
| <ul> <li>এছুকেশন ইন ইমার্জেন্সি &gt;</li> <li>বরাদ্দ ব্যবস্থাপনা &gt;</li> <li>সিটিজেন সার্তিস ব্যবস্থাপনা &gt;</li> </ul> | ঠিট্টি প্রাক-প্রাথমিক শিক্ষকের লিঙ্গ ভিত্তিক রিপোর্ট >          | প্রাক-প্রাথমিক শিক্ষকের শিক্ষাগত যোগ্যতার<br>তথ্য সংক্রান্ত রিপোর্ট               |
| d গ্রাক-গ্রাথমিক ব্যবস্থাপনা ∨ ≅ জ্ঞাশবোর্ড Ⅲ পরিবীক্ষদের তাশিকা                                                           | প্রাক-প্রাথমিক শিক্ষকের প্রশিক্ষণের তথ্য সংক্রান্ত রিপোর্ট      | প্রাক-প্রাথমিক শিক্ষকের প্রশিক্ষণের লিঙ্গ<br>উ<br>ভিত্তিক রিপোর্ট                 |
| ট রিপোর্ট<br>ত জাতীয় শিক্ষার্থী মূল্যায়ন ><br>Coolish বিষয়ার্থী সংগ্রহন > ।                                             | প্রাক-প্রাথমিক শিক্ষকের নিয়োগের তথ্য<br>সংক্রান্ত রিপোর্ট      | প্রাক-প্রাথমিক শ্রেণি পাঠদানকারী শিক্ষকের স্র্রিপ্রি& প্রশিক্ষণ সংক্রান্ত রিপোর্ট |
| ভাষ্যাব্যা ও জিজ্ঞাসা<br>Supported by:<br>Dynamic Solution Innovators Ltd.                                                 | প্রাক-প্রাথমিক শিক্ষকের প্রশিক্ষণ ভিত্তিক বস্তারিত রিপোর্ট      | প্রাক-প্রাথমিক প্রশিক্ষণ বিহীন শিক্ষকের<br>বিস্তারিত তালিকার রিপোর্ট              |